# 在RTMT上分析SIP呼叫流的過程

### 目錄

<u>簡介</u> <u>必要條件</u> <u>需求</u> <u>採用元件</u> <u>擬難</u> <u>擬難</u> <u></u>解

### 簡介

本檔案介紹在思科即時監控工具(RTMT)上為SIPc(作業階段啟始通訊協定)通話檢查通話流程和訊 號傳送的程式,其中RTMT是分析SIP通話的通話流程的快捷工具。

### 必要條件

#### 需求

思科建議您瞭解以下主題:

- •思科整合通訊管理員(CUCM)
- RTMT

#### 採用元件

本文檔中的資訊基於RTMT版本11.5。

本文中的資訊是根據特定實驗室環境內的裝置和應用所建立。文中使用到的所有裝置和應用皆從已 清除(預設)的組態來啟動。如果您的網路正在作用,請確保您已瞭解任何行動可能造成的影響。

### 程式

步驟1。在RTMT上,導航至System > Voice/Video,如下圖所示。

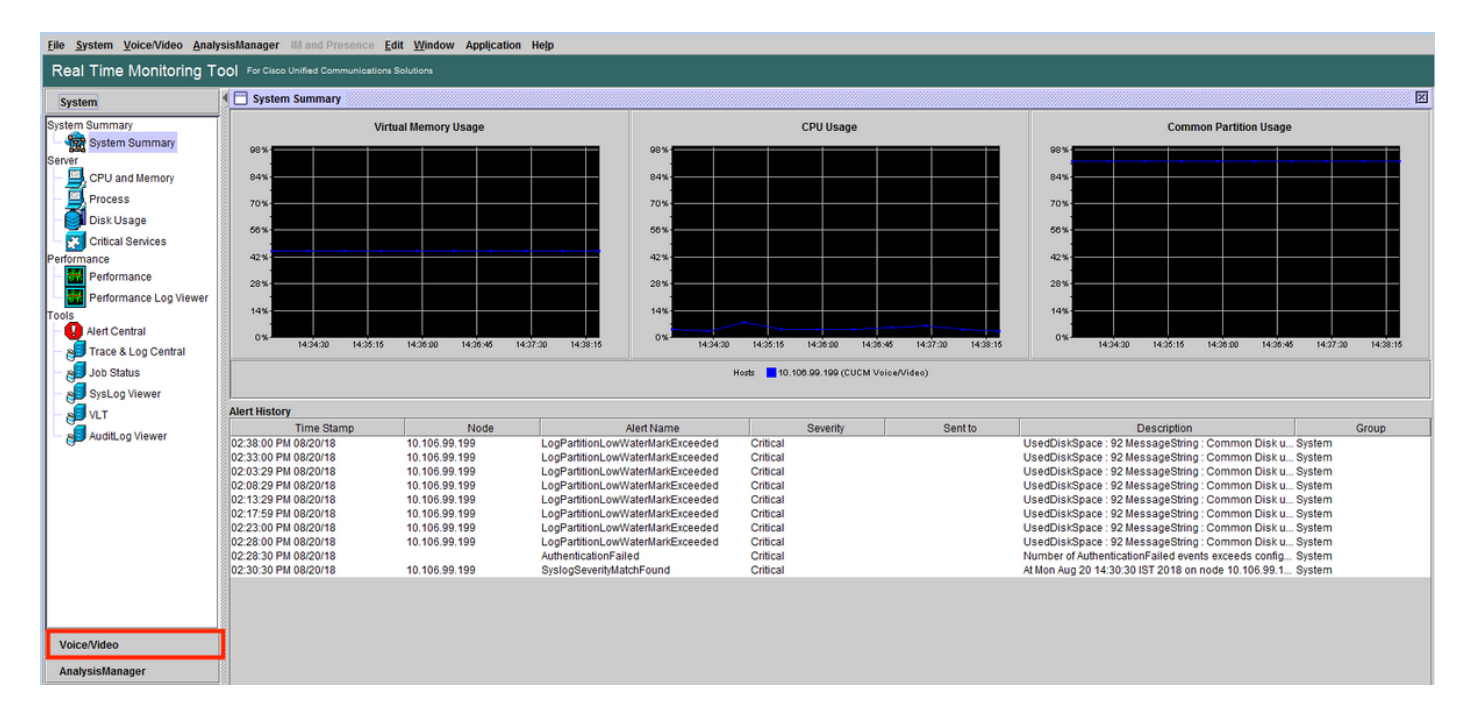

#### 步驟2.在SIP活動下,導航到Session trace log view > Real Time data。

| Eile System Voice/Video Analy            | rsis | Manager IM and Presence Ed       | lit <u>W</u> indov | v App | olication Help  |        |                |            |                 |      |                                 |                |          |                                  |
|------------------------------------------|------|----------------------------------|--------------------|-------|-----------------|--------|----------------|------------|-----------------|------|---------------------------------|----------------|----------|----------------------------------|
| Real Time Monitoring To                  | 00   | For Cisco Unified Communications | Solutions          |       |                 |        |                |            |                 |      |                                 |                |          |                                  |
| System                                   | •    | 🔄 Real Time Data                 |                    |       |                 |        |                |            |                 |      |                                 |                |          | X                                |
| Voice@/ideo                              | ľГ   |                                  |                    | 1     | Search Criteria |        |                |            |                 |      |                                 |                | 1        |                                  |
|                                          |      |                                  |                    |       | Calling Numb    | or/HDI | •              | _          | Start           | Timo | 2018.000.20 14:01:32            | -              |          |                                  |
| Voice and Video Summary                  |      |                                  |                    |       | Calling Humb    | enon   |                |            | Start           | mile | Lotoring Lo FilorioL            |                |          |                                  |
| CallProcess                              |      |                                  |                    |       | Called Numbe    | r/URI  | *              |            | Durati          | ion  | 30 mins                         |                |          |                                  |
| - Activity                               |      |                                  |                    |       |                 |        |                |            | Time            | 7000 | (CMT+E-20)India Standard Time A | sia/Caloutta   |          |                                  |
| Gateway Activity                         |      |                                  |                    |       |                 |        |                |            | Time            | Zone | (GMT+5:50)inula Stanuaru Time-A | sia/caicutta • |          |                                  |
| Trunk Activity                           |      |                                  |                    |       |                 |        |                | Ru         | In              |      |                                 |                |          |                                  |
| SDL Queue                                |      |                                  |                    |       |                 |        |                |            |                 |      |                                 |                |          |                                  |
| - DIP Activity                           |      | Start Time                       |                    | Call  | ing DN          |        | Orig Called DN | 1          | Final Called Dr | N    | Calling Device Name             | Called Dev     | ice Name | Termination Cause Code           |
| Session Trace Log View                   | 2    | 018/08/20 14:28:07.887           | 3000               |       |                 | 8851   |                | 8851       |                 |      | SEP74A02FC09CDF                 | SEPF8A5C59E112 | 16       | (16) Normal call clearing. Expla |
| - 🌏 Real Time Data                       |      |                                  |                    |       |                 |        |                |            |                 |      |                                 |                |          |                                  |
| Open from Local Disk                     |      |                                  |                    |       |                 |        |                |            |                 |      |                                 |                |          |                                  |
| <ul> <li>Called Party Tracing</li> </ul> |      |                                  |                    |       |                 |        |                |            |                 |      |                                 |                |          |                                  |
| Device                                   |      |                                  |                    |       |                 |        |                |            |                 |      |                                 |                |          |                                  |
| - m Device Summary                       |      |                                  |                    |       |                 |        |                |            |                 |      |                                 |                |          |                                  |
| - 🏠 Device Search                        |      |                                  |                    |       |                 |        |                |            |                 |      |                                 |                |          |                                  |
| - Summary Phone Summary                  |      |                                  |                    |       |                 |        |                |            |                 |      |                                 |                |          |                                  |
| Service                                  |      |                                  |                    |       |                 |        |                |            |                 |      |                                 |                |          |                                  |
| CISCO IF IP                              |      |                                  |                    |       |                 |        |                |            |                 |      |                                 |                |          |                                  |
| Heartbeat                                |      |                                  |                    |       |                 |        |                |            |                 |      |                                 |                |          |                                  |
| Database Summary                         |      |                                  |                    |       |                 |        |                |            |                 |      |                                 |                |          |                                  |
|                                          |      |                                  |                    |       |                 |        |                |            |                 |      |                                 |                |          |                                  |
| Crimanager                               |      |                                  |                    |       |                 |        |                |            |                 |      |                                 |                |          |                                  |
| Papert                                   |      |                                  |                    |       |                 |        |                |            |                 |      |                                 |                |          |                                  |
| I earned Pattern                         |      |                                  |                    |       |                 |        |                |            |                 |      |                                 |                |          |                                  |
| SAE Eonwardere                           |      |                                  |                    |       |                 |        |                |            |                 |      |                                 |                |          |                                  |
| Intercompany Media Services              |      |                                  |                    |       |                 |        |                |            |                 |      |                                 |                |          |                                  |
| AnalycicHanagor                          | 1    |                                  |                    |       |                 |        |                |            |                 |      |                                 |                |          |                                  |
| Analysismanager                          |      |                                  |                    |       |                 |        | 🗹 Inc          | ude SIP Me | ssage           | T    | frace Call                      |                |          |                                  |

步驟3.在「Search Criteria」下指定**主叫號碼、被叫號碼、開始時間**和**持續時間**,然後按一下 Run,如下圖所示。

| <u>File System Voice/Video Analys</u>                                 | Elle System Voice/Video AnalysisManager IIM and Presence Edit Window Application Help |                                                   |                    |                  |                             |            |                    |                             |          |   |
|-----------------------------------------------------------------------|---------------------------------------------------------------------------------------|---------------------------------------------------|--------------------|------------------|-----------------------------|------------|--------------------|-----------------------------|----------|---|
| Real Time Monitoring Tool For Clisco Unified Communications Solutions |                                                                                       |                                                   |                    |                  |                             |            |                    |                             |          |   |
| System                                                                | •[                                                                                    | 🗂 Real Time Data                                  |                    |                  |                             |            |                    |                             |          | X |
| Voice/Video                                                           | 8                                                                                     |                                                   | Search Criteria    |                  |                             |            |                    |                             | _        |   |
| Voice and Video Summary                                               |                                                                                       |                                                   | Calling Number/URI |                  |                             | Start Time | 2018-Aug-20 14:    | 01:32                       | -        |   |
| Voice and Video Summary                                               |                                                                                       |                                                   | cumy number of     |                  |                             | otart mite |                    |                             |          |   |
| CallProcess                                                           |                                                                                       |                                                   | Called Number/URI  | •                |                             | Duration   | 30                 | mins                        |          |   |
| - 2 Call Activity                                                     |                                                                                       |                                                   |                    |                  |                             | Time Zone  | (GMT+5:30)India    | Standard Time Asia/Calcutta | <b>.</b> |   |
| Gateway Activity                                                      |                                                                                       |                                                   |                    |                  |                             |            | (On 1 - 5.50) maia | Standard Time-HolarCalcatta |          |   |
| Trunk Activity                                                        |                                                                                       |                                                   |                    |                  | Run                         |            |                    |                             |          |   |
| - BDL Queue                                                           |                                                                                       |                                                   |                    |                  |                             |            |                    |                             |          |   |
| - SIP Activity                                                        |                                                                                       | Collecting session information from node cucm-115 |                    |                  |                             |            |                    |                             |          |   |
| Session Trace Log View                                                |                                                                                       |                                                   |                    |                  |                             |            |                    |                             |          |   |
| Real Time Data                                                        |                                                                                       |                                                   | C                  | ollectina sessio | n information               |            | [23]               |                             |          |   |
| Open from Local Disk                                                  |                                                                                       |                                                   |                    |                  |                             |            |                    |                             |          |   |
| Called Party Tracing                                                  |                                                                                       |                                                   |                    | Coller           | cting session information   |            |                    |                             |          |   |
| Device                                                                |                                                                                       |                                                   |                    | Collectin        | a session information from  | node(s)    |                    |                             |          |   |
| - Device Summary                                                      |                                                                                       |                                                   |                    | oonooun          | g occolor internation i com | 1000(0)    |                    |                             |          |   |
| Device Search                                                         |                                                                                       |                                                   |                    |                  | Cancel                      |            |                    |                             |          |   |
| - Whone Summary                                                       |                                                                                       |                                                   |                    |                  |                             |            |                    |                             |          |   |
| Service                                                               |                                                                                       |                                                   |                    |                  |                             |            |                    |                             |          |   |
| - 🕁 Heartbeat                                                         |                                                                                       |                                                   |                    |                  |                             |            |                    |                             |          |   |
| Database Summary                                                      |                                                                                       |                                                   |                    |                  |                             |            |                    |                             |          |   |
| CTI Manager                                                           |                                                                                       |                                                   |                    |                  |                             |            |                    |                             |          |   |
| CTI Search                                                            |                                                                                       |                                                   |                    |                  |                             |            |                    |                             |          |   |
| Report                                                                |                                                                                       |                                                   |                    |                  |                             |            |                    |                             |          |   |
| - 🖳 Learned Pattern                                                   |                                                                                       |                                                   |                    |                  |                             |            |                    |                             |          |   |
| SAF Forwarders                                                        |                                                                                       |                                                   |                    |                  |                             |            |                    |                             |          |   |
| Intercompany Media Services                                           |                                                                                       |                                                   |                    |                  |                             |            |                    |                             |          |   |
| AnalysisManager                                                       |                                                                                       |                                                   |                    |                  |                             |            |                    |                             |          |   |
| IM and Presence                                                       |                                                                                       |                                                   |                    |                  |                             |            |                    |                             |          |   |

步驟4.選擇所需呼叫,然後時鐘追**蹤呼叫**。如果要檢視SIP信令和SDP消息,必須選中**包括SIP消息** 的覈取方塊(如圖所示)。

| Elle System Voice/Video AnalysisManager IIII and Presence Edit Window Application Help |   |                       |       |                    |                |                |            |                                |                |         |                                  |
|----------------------------------------------------------------------------------------|---|-----------------------|-------|--------------------|----------------|----------------|------------|--------------------------------|----------------|---------|----------------------------------|
| Real Time Monitoring Tool For Clace United Communications Solutions                    |   |                       |       |                    |                |                |            |                                |                |         |                                  |
| System                                                                                 | E | Real Time Data        |       |                    |                |                |            |                                |                |         | X                                |
| Voice/Video                                                                            |   |                       |       | Search Criteria    | -              |                |            | [                              |                |         |                                  |
| Voice and Video Summary                                                                |   |                       |       | Calling Number/URI | ·              | :              | Start Time | 2018-Aug-20 14:01:32           | •              |         |                                  |
| Voice and Video Summary                                                                |   |                       |       | Called Number/URI  | *              | _              | Duration   | 30 mins                        |                |         |                                  |
| CallProcess                                                                            |   |                       |       |                    |                |                |            |                                |                |         |                                  |
| Call Activity                                                                          |   |                       |       |                    |                | 1              | Time Zone  | (GMT+5:30)India Standard Time- | sia/Calcutta 🔻 |         |                                  |
| Gateway Activity                                                                       |   |                       |       |                    |                |                |            |                                |                |         |                                  |
| Trunk Activity                                                                         |   |                       |       |                    |                | Run            |            |                                |                |         |                                  |
| SDL Queue                                                                              | F |                       |       |                    |                |                |            |                                |                |         |                                  |
| - is SIP Activity                                                                      | - | Start Time 2000       | Calli | ng DN              | Orig Called DN | Final Call     | led DN     | Calling Device Name            | Called Devi    | ce Name | Termination Cause Code           |
| Session Trace Log View                                                                 | Ľ | 10/00/20 14.20.07.007 |       | 1000               | ¢              | 5651           |            | SEF 74A02FC09CDF               | SEFF6ASCS9E112 | 0       | (10) Normai cali creaning. Expla |
| Real Time Data                                                                         |   |                       |       |                    |                |                |            |                                |                |         |                                  |
| Open from Local Disk                                                                   |   |                       |       |                    |                |                |            |                                |                |         |                                  |
| Device                                                                                 |   |                       |       |                    |                |                |            |                                |                |         |                                  |
| - Cevice Summary                                                                       |   |                       |       |                    |                |                |            |                                |                |         |                                  |
| Device Search                                                                          |   |                       |       |                    |                |                |            |                                |                |         |                                  |
| Phone Summary                                                                          |   |                       |       |                    |                |                |            |                                |                |         |                                  |
| Service                                                                                |   |                       |       |                    |                |                |            |                                |                |         |                                  |
| Cisco TFTP                                                                             |   |                       |       |                    |                |                |            |                                |                |         |                                  |
| - 🅁 Heartbeat                                                                          |   |                       |       |                    |                |                |            |                                |                |         |                                  |
| Database Summary                                                                       |   |                       |       |                    |                |                |            |                                |                |         |                                  |
| сті                                                                                    |   |                       |       |                    |                |                |            |                                |                |         |                                  |
| - 😝 CTI Manager                                                                        |   |                       |       |                    |                |                |            |                                |                |         |                                  |
| - 😓 CTI Search                                                                         |   |                       |       |                    |                |                |            |                                |                |         |                                  |
| Report                                                                                 |   |                       |       |                    |                |                |            |                                |                |         |                                  |
| – 🚢 Learned Pattern                                                                    |   |                       |       |                    |                |                |            |                                |                |         |                                  |
| SAF Forwarders                                                                         |   |                       |       |                    |                |                |            |                                |                |         |                                  |
| Intercompany Media Services                                                            |   |                       |       |                    |                |                |            |                                |                |         |                                  |
| AnalysisManager                                                                        | ŀ |                       |       |                    | 1 Inclu        | do SID Mossago | Tr         | aco Call                       |                |         |                                  |
|                                                                                        | 1 |                       |       |                    | E Incid        | ue on message  |            | acecali                        |                |         |                                  |

步驟5.您可以在**呼叫流程圖**部分下檢視整個呼叫流程,並點選檢視與任何特定SIP消息相關的日誌。

| Analyze Call Diagram              |                                    | ×                     |            |                                  |                    |                                    |
|-----------------------------------|------------------------------------|-----------------------|------------|----------------------------------|--------------------|------------------------------------|
| Call Flow Diagram Message Details |                                    |                       |            |                                  |                    |                                    |
|                                   |                                    |                       |            |                                  |                    |                                    |
|                                   |                                    |                       |            |                                  |                    | X                                  |
| [SEP74A02FC09CDF]                 | [SEPF8A5                           | iC59E1126]            |            |                                  |                    |                                    |
| 10.106.99.230 10.10               | 06.99.199 10.106                   | .99.236               | Start Time | 2018-Aug-20 14:01:32             | •                  |                                    |
| (1) INVITE                        |                                    |                       | Duration   |                                  |                    |                                    |
| (2): 100 Traine                   | *                                  |                       | Duration   | 30 mins                          |                    |                                    |
| 4 ( <u>11) 100 (17) 100</u>       | -                                  |                       | Time Zone  | (GMT+5:30)India Standard Time-As | ia/Calcutta 🔻      |                                    |
|                                   |                                    |                       |            |                                  |                    |                                    |
|                                   | (4): 100 Trying                    |                       |            |                                  |                    |                                    |
|                                   | (5): 180 Binging                   |                       | alled DN   | Calling Device Name              | Called Device Name | Termination Cause Code             |
|                                   | +                                  |                       |            | SEF14A02FC09CDF                  | SEPPONDCOSE 1120   | ( To ) Normal call cleaning. Expla |
| (6): 180 Ringing                  | _                                  |                       |            |                                  |                    |                                    |
|                                   | [7]: 200 OK                        |                       |            |                                  |                    |                                    |
|                                   | [8]: ACK                           |                       |            |                                  |                    |                                    |
|                                   |                                    |                       |            |                                  |                    |                                    |
| (9): 200 OK                       | -                                  |                       |            |                                  |                    |                                    |
| [10]: ACK                         | •                                  |                       |            |                                  |                    |                                    |
|                                   | (11) BYE                           |                       |            |                                  |                    |                                    |
| NO: BVE                           | •                                  | 1                     |            |                                  |                    |                                    |
| 4                                 | -                                  |                       |            |                                  |                    |                                    |
| Previous Messares                 | Displaying 14 messages. Next Messa | ages                  |            |                                  |                    |                                    |
| Trenda meadagea                   |                                    | ageo                  |            |                                  |                    |                                    |
|                                   | Save Close                         |                       |            |                                  |                    |                                    |
| SAF Forwarders                    |                                    |                       |            |                                  |                    |                                    |
| AnalysisManager                   |                                    | Include SIP Message   | Т          | race Call                        |                    |                                    |
| IM and Presence                   |                                    | is measure in measure |            |                                  |                    |                                    |

步驟6.特定消息的詳細信令顯示在**消息詳細資訊**部分下,要導航回呼叫流程,請按一下**呼叫流程圖** 。若要儲存特定通話的SIP記錄,請按一下**Save**,如下圖所示。

| Analyze Call Diagram                                                                                                    |                                                                                                    | 8                                   |                                                                                |                                                          |                            |
|----------------------------------------------------------------------------------------------------|----------------------------------------------------------------------------------------------------|-------------------------------------|--------------------------------------------------------------------------------|----------------------------------------------------------|----------------------------|
| View Message Details<br>View Detailed SIP Message<br>View Message in Log File                                                                                                    |                                                                                                    |                                     |                                                                                |                                                          | X                          |
| Message Details<br>SENDER: [SEP74A02FC09CDF] 10.1<br>GUD: 74a02fc0-9cdf000b-36585cd<br>MSG_LABEL: INVITE<br>RECEIVER: 10.106.99.199<br>MAC: ADDRESS SEP24A02FC09C1                                                                                                    | 106.99.230<br>-1a27ed87@10.106.99.230<br>DF                                                                                                    | Start Time<br>Duration<br>Time Zone | 2018-Aug-20 14:01:32<br>30 mins<br>(GMT+5:30)India Standard Time-Asia/Calcutta | •                                                        |                            |
| MSCTAG: 515052<br>MSG_TVPE: UCM_CTRACE<br>CORRELATIONID: 1,100,14,42786<br>TIMESTAMP: 2018/08/20 14:28:07.5                                                                                                    | .2361^10.106.99.230^*<br>08                                                                                                    | alled DN                            | Calling Device Name Calle<br>SEP74A02FC09CDF SEPF8A5C51                        | d Device Name Termination C<br>9E1126 (16) Normal call d | ause Code<br>earing. Expla |
| Detailed sup Aressage<br>INVITE sip.8851@10.106.99.199,use<br>Via: SIP2.0.0TCP 10.106.99.230.4949<br>From: "phone3000" < sip.3000@10.1<br>To < sip.3851@10.106.99.198><br>Call-ID: 74.02fc0-9cf0000-36f8Sc1<br>Max-Forwards: 70<br>Session-ID: 0b9e958a00105000a0007<br>Date: Mon. 20 Aug 2018 06.38:10 GM<br>CSec; 101 INVITE<br>Light Anamt. Circo, CB8815.12.1.1 | rr=phone SIP/2.0<br>11/branch=s96G4bK2888573e<br>06.99.199>: tag=74a02fc09cdf0bcc1744debc-238adc95<br>d-1a27ed87@10.106.99.230<br>4a02fc09cdf;remote=000000000000000000000000000<br>T<br>Previous Messages Displaying 14 messages. Next Messages | N X                                 |                                                                                |                                                          |                            |
| SAF Forwarders<br>Intercompany Media Services                                                                                                    | Save                                                                                                    |                                     |                                                                                |                                                          |                            |
| AnalysisManager                                                                                                    | ☑ Include SIP M                                                                                                    | essage                              | Trace Call                                                                     |                                                          |                            |
| ini anu Presence                                                                                                    |                                                                                                    |                                     |                                                                                |                                                          |                            |

步驟7.指定目標位置,並按圖所示,按一下Save。

| Analyze Call Diagram                                                                                                    |                                                                                                    |
|----------------------------------------------------------------------------------------------------|----------------------------------------------------------------------------------------------------|
| View Message Details<br>View Detailed SIP Message<br>View Message in Log File                                                                                                    |                                                                                                    |
| Message Details         SENDER: 10.106.99.199         GLID: 74402fc0-9cdf0006-3         MSG.LABEL: 180 Ringin         MSGTAG: S15057         MSGTAG: S15057         OCRRELATONDE: 1,00.1         ILIS:         CORRELATONDE: 1,00.1         OCRELATONDE: 1,00.1         MSGTAG: S15057         MSGTAG: S15057         OCRRELATONDE: 1,10.1         ILIS:         OCRRELATONDE: 1,10.1         OWEVEE ngine Process Downloads         Ogs         IP2:0180 Ringing         Via: SIP2:0 TCP 10.106.99.2         Folder name:         Cull:D7: 440;60:0-96df0000-50348350:0-142/76037/g/10.100.99.230         Cseq: 101 INVITE         Allow: Event: Events         Now: Event: Events         Save         Claub: 7: 440;60:0-96df0000-50348350:0-142/76037/g/10.100.99.230         Cseq: 101 INVITE         Allow: Event: Events         Now: Event: Events         Save         Claub: 7: 440;60:0-96df0000-50348350:0-142/76037/g/10.100.99.230         Cseq: 101 INVITE         Allow: Event: Events         Save         Claub: 7: 440;60:0-96df0000-503483500         Save         Claub: 7: 440;60:0-96df0000-5034 | Start Time Z018-Aug-20 14:01:32  Duration 30 mins Time Zone (GMT+5:30)India Standard Time-Asia/Calcutta alled DN Calling Device Name Called Device Name Termination Cause Code SEP74A02FC09CDF SEPF8A5C59E1126 (16) Normal call dearing. Expla |
| M and Presence                                                                                                    | age Trace Call                                                                                                    |

# 驗證

目前沒有適用於此組態的驗證程序。

## 疑難排解

目前尚無適用於此組態的具體疑難排解資訊。